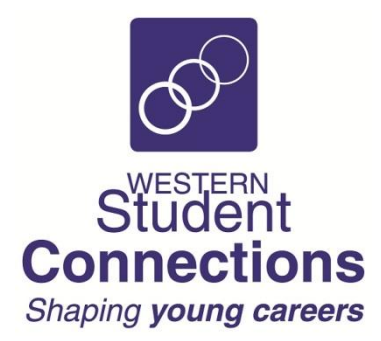

## PATHWAYS CLOUD INFORMATION SHEET TEACHER LOG IN TO PATHWAYS CLOUD

Your Western Student Connections Work Placement Coordinator will provide you with Log In details so that you can view your students' details and placement details.

Please follow the following steps to Log in:

1. Go to the Pathways Cloud Log In webpage www.pathwayscloud.com

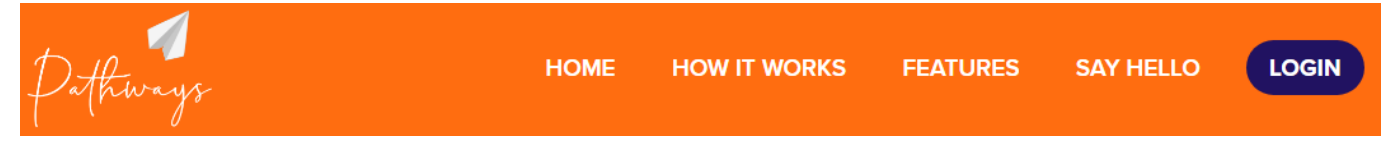

2. Click on the School Teacher Login button or the TAFE Teacher Login button

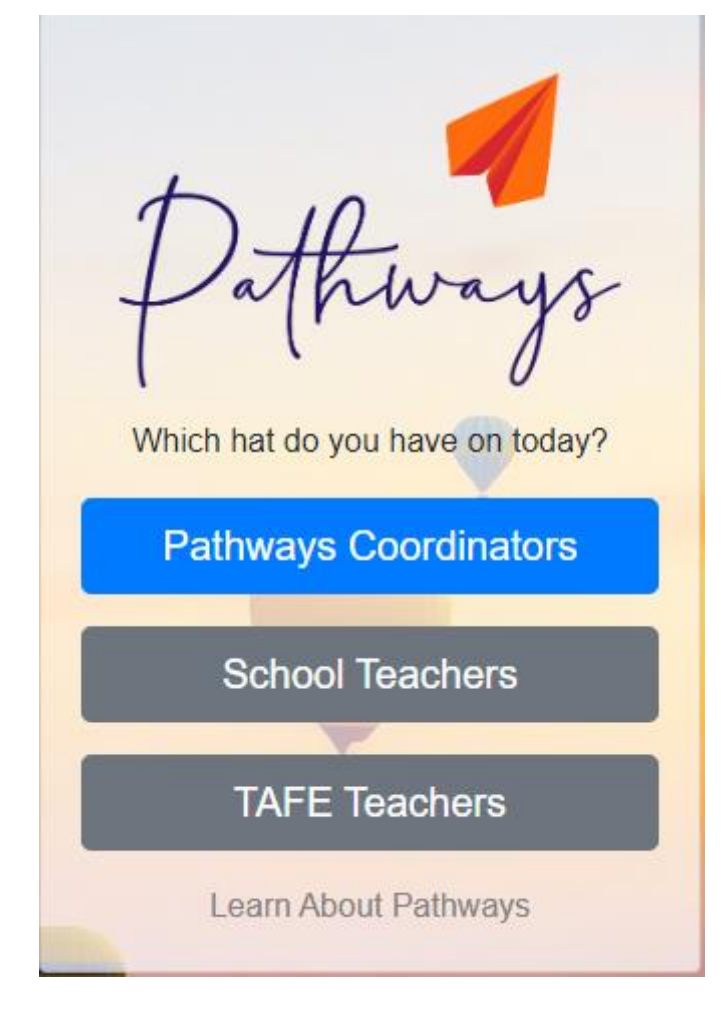

- 3. Enter your **Username** and **Password** provided to you by your WSC Work Placement Coordinator
- 4. You will be taken to your Pathways Cloud Portal